## ACOMPANHE O STATUS DE LIBERAÇÃO DE SENHA NA BRADESCO

Acesse o link: <u>www.bradescoseguros.com.br</u> e clique no menu "Acessos" – Cliente Pessoa Física

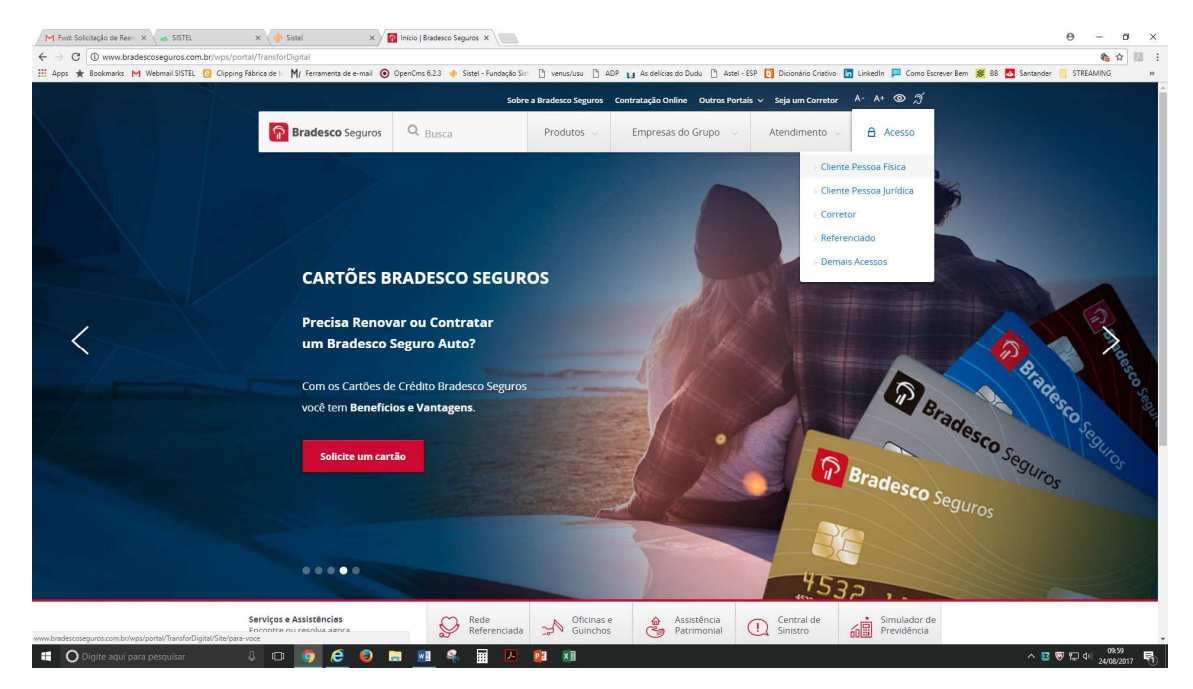

Depois clique no ícone **saúde** e depois digite seu CPF e senha e clique em **Acessar**, se você já tem o cadastro. Caso tenha esquecido a senha clique em **Esqueci minha senha**, e receberá pelo e-mail cadastrado.

| M Feet Solotada de Ree: X N THE WEB3270 X 📣 STEL X 🖉 Statel X 🖉 Dar Neor identifican-se X                                                                                                    | Θ - 6                     | з×   |  |  |
|----------------------------------------------------------------------------------------------------|---------------------------|------|--|--|
| ← → C                                                                                                    | ÷                         |      |  |  |
| 🔢 Apps ★ Bookmarks M Webmail SISTEL 🖸 Clipping Fabrica de li 🕅 (Ferramenta de e-imali 🧿 OpenCins 6.23 🔶 Sistel - Fundação Sist: 🗋 venus/usu 🗋 ADP 😝 As delicias do Dudu 📋 Astel - ESP 🚺 Dicionánio Criativo 🖺 Linkedin 📮 Como Escrever Bem 🏾 88 88 💆 San | ander 📙 STREAMING         | *    |  |  |
| Bradesco Seguros Voltar ao site da Bradesco Seguros                                                                                                    |                           |      |  |  |
|                                                                                                    |                           |      |  |  |
| Como gostaria de fazer seu acesso exclusivo?                                                                                                    |                           |      |  |  |
| Segurado Referenciado Empresa                                                                                                    |                           |      |  |  |
| Por favor, identifique-se                                                                                                    |                           |      |  |  |
| Insira aqui seu E-mail ou CPF                                                                                                    |                           |      |  |  |
| Este campo é obrigatório.                                                                                                    |                           |      |  |  |
| Insira aqui sua Senha                                                                                                    |                           |      |  |  |
| Esqueci minha senha<br>Esqueci meu e-mail<br>Trocar meu e-mail                                                                                                    |                           |      |  |  |
| Primeiro acesso? Caidastre-se                                                                                                    |                           |      |  |  |
|                                                                                                    |                           |      |  |  |
| 📫 🖸 Digite aqui para perquitar 🛛 🕡 🧑 🔗 🗃 🐏 🍕 🧮 📙 😰 🗃                                                                                                    | 10:16<br>멸 😈 💭 대 24/08/20 | 17 🖏 |  |  |

Se você nunca acessou o site antes, precisa fazer o **Primeiro acesso,** clique neste ícone Primeiro acesso? <u>Cadastre-se</u> e preencha os dados solicitados para fazer o seu cadastro.

| M Fwd: Solicitação de Reen 🗙 🕐 TELE_WEB3270 🗙 💊 SISTEL 🛛 🗙 🌞 Sistel                              | X 🖸 Esqueci minha senha 🛛 X                                                                                                    | θ - σ ×                                 |  |  |
|--------------------------------------------------------------------------------------------------|----------------------------------------------------------------------------------------------------|-----------------------------------------|--|--|
| ← → C 🔒 Bradesco Seguros S/A [BR]   https://wwws.bradescosaude.com.br/PCBS-LoginSaude/td/in      | icioGerarSegundaViaSenhaSegurado.do                                                                                               | ☆ 🖪 🗄                                   |  |  |
| 🔛 Apps ★ Bookmarks M Webmail SISTEL 📵 Clipping Fábrica de Ic M/ Ferramenta de e-mail 🧿 OpenCms 6 | 23 🌵 Sistel - Fundação Sist 📋 venus/usu 🗋 ADP 😝 As delícias do Dudu 🌓 Astel - ESP 🛐 Dicionário Criativo 🔚 LinkedIn 🟴 Como Escreve | er Bem 🏽 88 🔼 Santander 📃 STREAMING 🛛 » |  |  |
| Pradesco Seguros                                                                                 | < Voltar ao site da Bradesco Seguros                                                                                              |                                         |  |  |
|                                                                                                  |                                                                                                    |                                         |  |  |
| Como gostaria de fazer seu acesso exclusivo?                                                     |                                                                                                    |                                         |  |  |
|                                                                                                  | Segurado Referenciado Empresa                                                                                                    |                                         |  |  |
|                                                                                                  |                                                                                                    |                                         |  |  |
|                                                                                                  | Digite os campos abaixo para obter sua senha<br>de acesso                                                                         |                                         |  |  |
|                                                                                                  | Número do cartão                                                                                                    |                                         |  |  |
|                                                                                                  | Data de Validade do Cartão (mm/aaaa)                                                                                              |                                         |  |  |
|                                                                                                  | CPF/N <sup>®</sup> do Passaporte                                                                                                  |                                         |  |  |
|                                                                                                  | Data de Nascimento (dd/mm/aaaa)                                                                                                   |                                         |  |  |
|                                                                                                  | Email                                                                                                    |                                         |  |  |
|                                                                                                  | Confirmação de E-mail                                                                                                    |                                         |  |  |
|                                                                                                  | Cancelar Enviar                                                                                                    |                                         |  |  |
|                                                                                                  |                                                                                                    |                                         |  |  |
|                                                                                                  |                                                                                                    |                                         |  |  |
| 📲 🔘 Digite aqui para pesquisar 🛛 🕼 🧐 🌔 🥃 📰                                                       | 🤻 🖩 🖪 😰 🕺                                                                                                    | ^ 🖾 🗑 🔛 🕸 10:16<br>24/08/2017 🖏         |  |  |

## Após o acesso à área restrita, localize o menu Satus de Senha

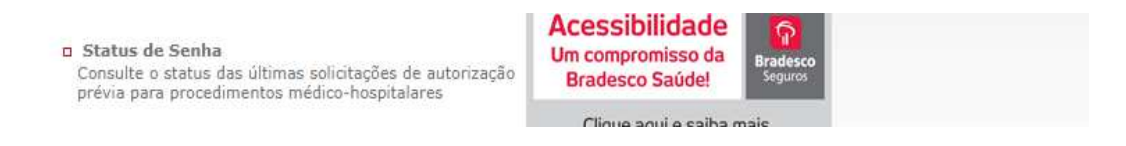

Clique no link <u>status de senha</u> e selecione o cartão do titular ou dependente que deseja fazer verificar e clique em **consultar**.

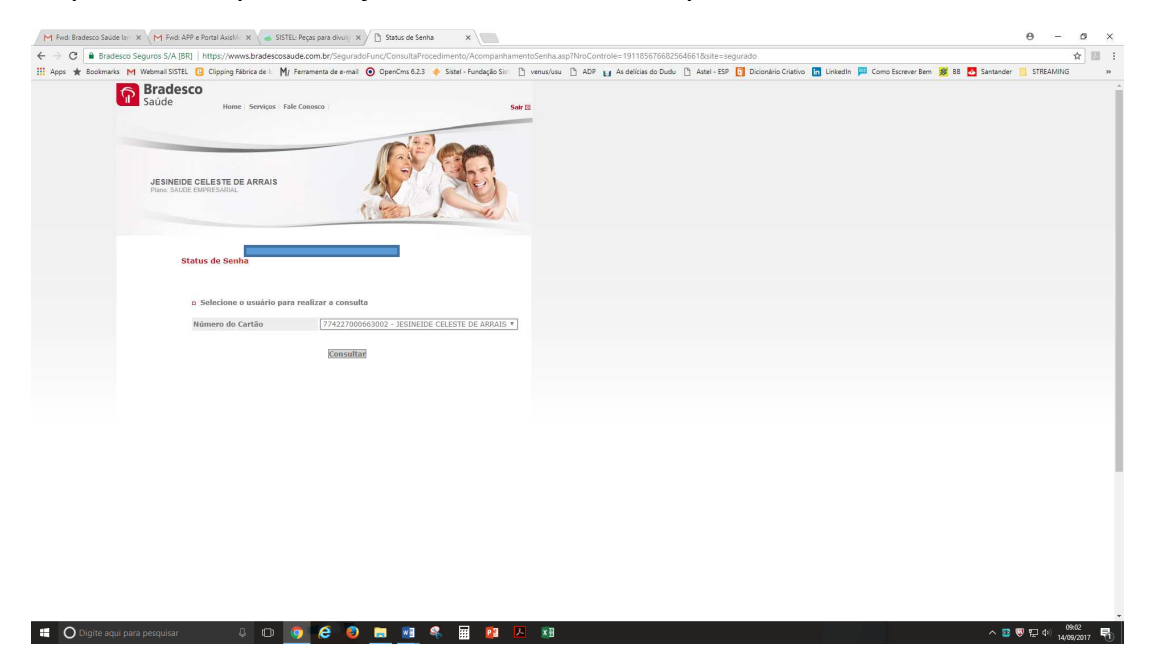

Em seguida você confere os prestadores que solicitaram senha para realização de algum procedimento.

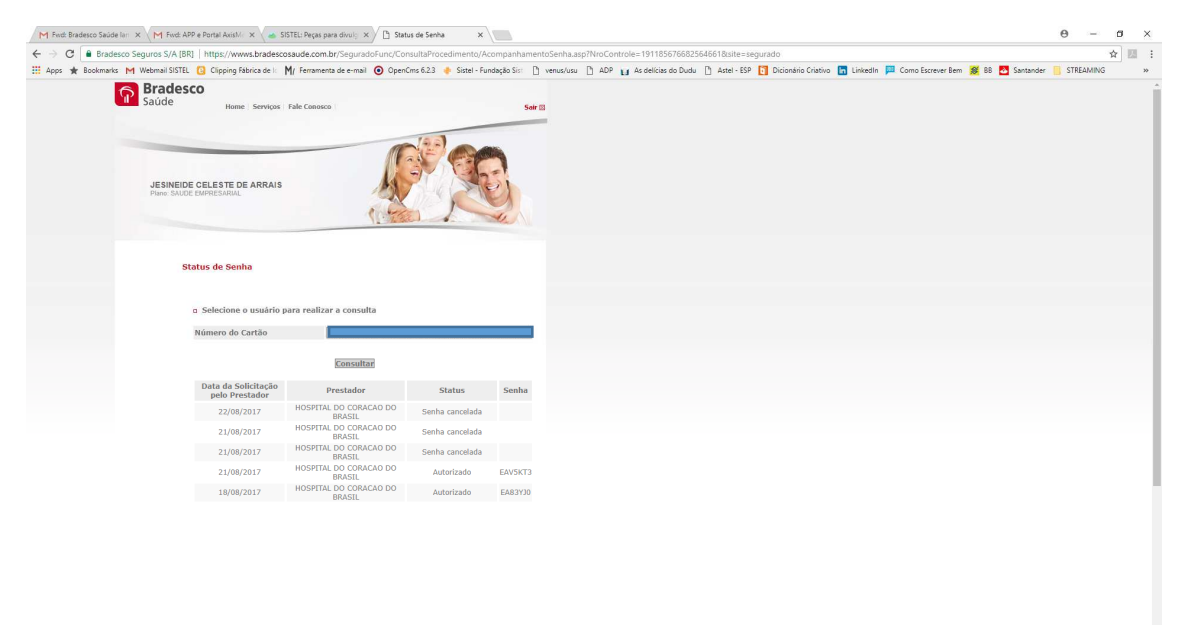